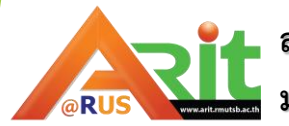

สำนักวิทยบริการและเทคโนโลยีสารสนเทศ มหาวิทยาลัยเทคโนโลยีราชมงคลสุวรรณภูมิ

# คู่มือการรับรหัสผ่านใช้งานอินเทอร์เน็ต และ E-mail ของมหาวิทยาลัยฯ

สำหรับนักศึกษาใหม่ ประจำปีการศึกษา 2562

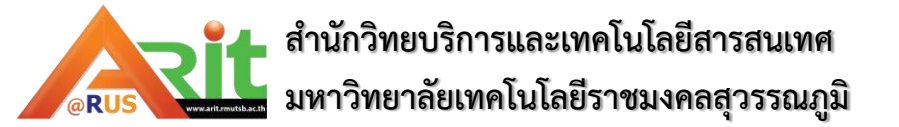

- การรับรหัสผ่านใช้งานอินเทอร์เน็ต และ E-mail ของมหาวิทยาลัยฯ
- เข้าสู่เว็บไซต์ของมหาวิทยาลัย www.rmutsb.ac.th
- คลิกแบนเนอร์ ขอใช้งานอีเมล และรหัสผ่านใช้งานอินเทอร์เน็ต สำหรับนักศึกษา

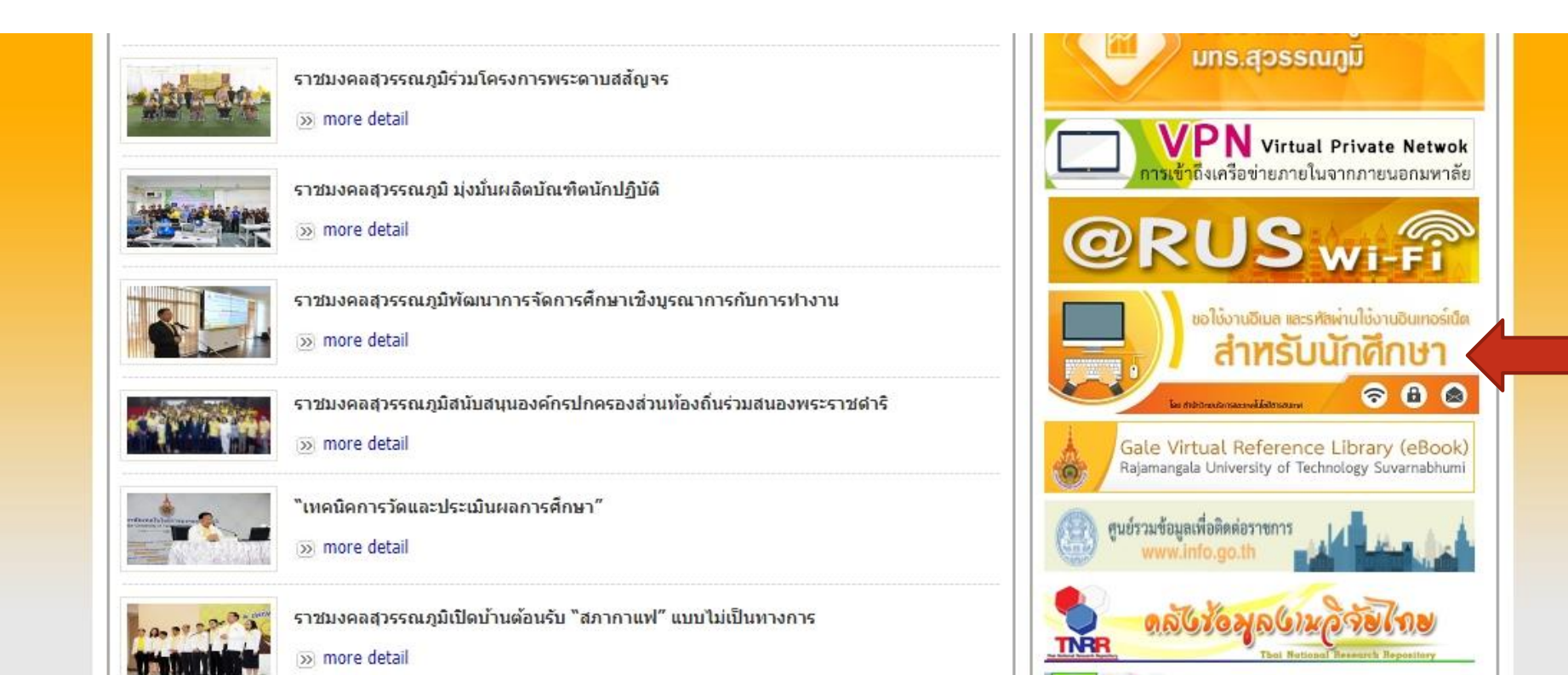

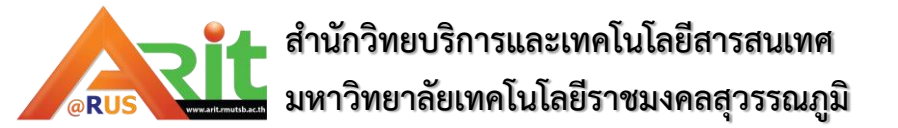

- การรับรหัสผ่านใช้งานอินเทอร์เน็ต
- กรอกข้อมูลเพื่อยืนยันตัวตนนักศึกษา
- 1. กรอกรหัสนักศึกษา และเลขประจำตัวประชาชน คลิกปุ่ม LOGIN
- 2. จะพบข้อมูลนักศึกษา จากนั้น คลิกเมนู "ขอรหัสผ่านอินเทอร์เน็ต"

📌 ขอใช้งานอีเมล และรหัส่ผ่านใช้งานอินเตอร์เน็ต 🛛 🔒 ขอรหัสผ่านอินเตอร์เน็ด 🖉 ขอใช้งานอีเมลมหาวิทยาลัย

| :: กรอกข้อมูลเพื่อยื | นยันดัวดนของนักศึกษา :: |
|----------------------|-------------------------|
| รหัสนักศึกษา :       | รหัสนักดีกษา            |
| เลขประจำตัวประชาชน : | เลขประจำด้วประชาชน      |
|                      |                         |

พัฒนาระบบโดยงานบริการสารสนเทศ ส่านักวิทยบริการฯ Arit@rmutsb 🛧

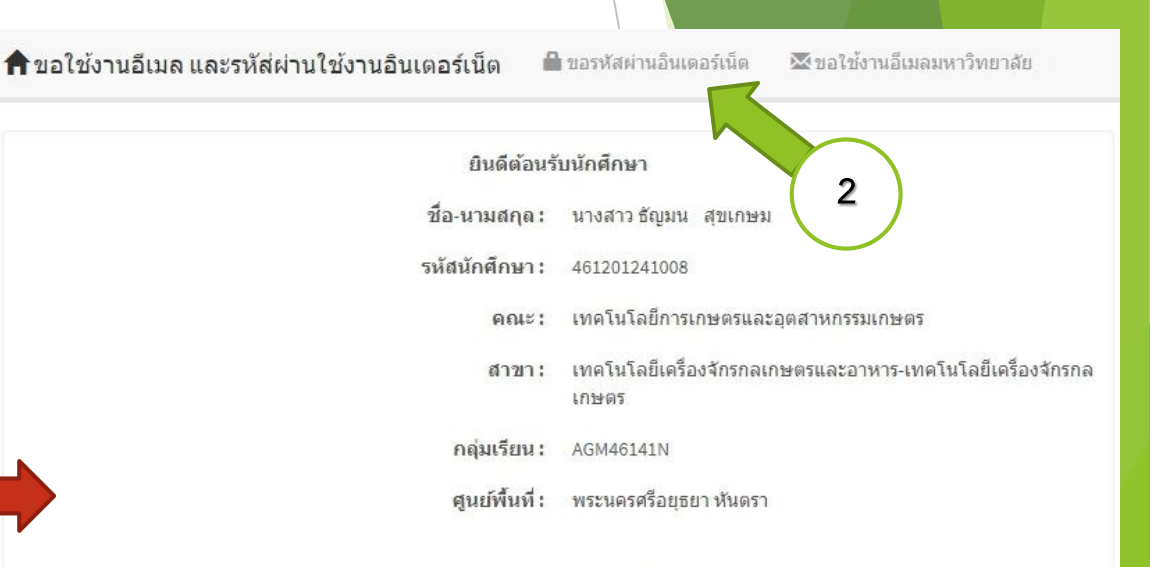

# Google Apps For Education เครื่องมือใหม่ในการศึกษา ไทย

ตามปกติโดยทั่วไปหลายท่านคงจะรู้จักบริการ Google Apps สำหรับคนทั่วไปและสำหรับนักธุรกิจเท่านั้น ซึ่งบริการ Google Apps นี้เป็นที่นิยม มากในระดับองค์กร แต่ล่าสุด Google ประเทศไทย ได้เริ่มให้บริการ Google Apps สำหรับการศึกษาแล้ว

Google Apps For Education หรือ Google App สำหรับการศึกษา คือชุดของฟรีอีเมลล์จาก Google และเครื่องมือด่างๆ เป็นแบบระบบ เปิดในการทำงานร่วมกัน เปิดกว้างสำหรับคุณครู นักเรียนนักศึกษา ขั้นเรียน และสมาชิกในครอบครัวทั่วโลก ตัวอย่างเครื่องมือที่เป็นที่ นิยมใช้ที่ท่านรู้จักดี เช่น อีเมล (Gmail), เอกสาร (Docs), ปฏิทิน (Calendar) และ Groups เป็นต้น แต่เครื่องมือเหล่านี้จะใช้สำหรับในการเรียนการ ศึกษา

เมื่อปี 2011 มีนักศึกษา 16 ล้านคน จาก 146 ประเทศ ได้ใช้ **Google Apps for Education** แล้ว คุณตรูอาจารย์สามารถใช้แอพต่างๆ เช่น Gmail ในการติดต่อสื่อสาร และการเรียนการสอน เช่นเขียนอีเมลแจ้งถึงผู้ปกครองของนักเรียนในภาษาท้องถิ่น หรืออนุญาตให้นักเรียนทำงานกลุ่มได้ ในเวลาเดียวกันบนแฟ้มเอกสารเดียวกัน ผ่านทาง google docs และสามารถประชุมงาน และสอนนักเรียนผ่านทาง Google+ ซึ่งการใช้ **Google** Apps

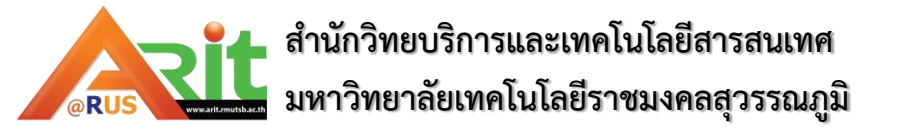

- การรับรหัสผ่านใช้งานอินเทอร์เน็ต
- 3. คลิกปุ่ม "ยืนยันรับรหัส"
- 4. อ่านคำแนะนำ และแนวปฏิบัติในการใช้งานอินเทอร์เน็ต จากนั้นคลิกปุ่ม "ยอมรับ"
- 5. คลิกปุ่ม "ตกลง" เพื่อยืนยันรับทราบแนวปฏิบัติ

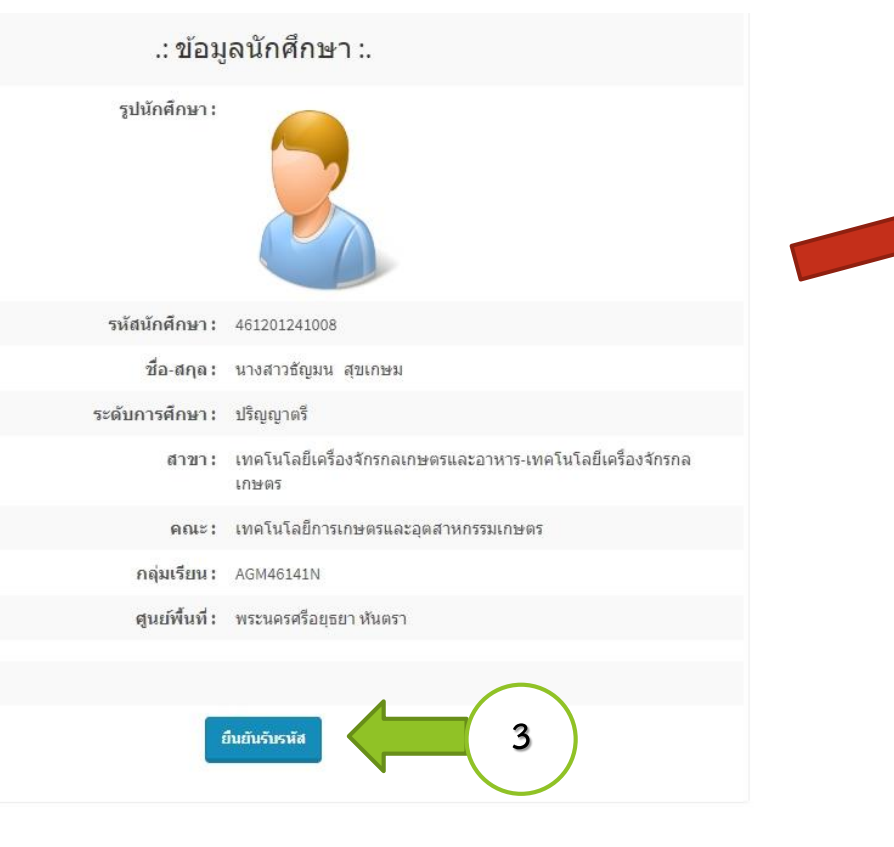

### ✓การใช้งานรหัสผ่าน

- เปลี่ยนรหัสผ่านชั่วคราวที่ได้รับทันที - ครรด็ไปมันทศนิตข์รับของการจะจำ - เปลี่ยนหรัสผ่านทุก3 เดือน และเปลี่ยนหรัสผ่านหันที่ที่ทราบว่ารหัสถูกเปิดเผย - การเปลี่ยนหรัสผ่านทุก3 เดือน และเปลี่ยนหรัสผ่านตั้งอาแล้ว - นั่นจะหรัสผ่านไว้ที่สถานทั้ง่ายต่อการสังเกตเห็นของบุคคลอื่น และไม่กำหนดให้ระบบมีการบันทึกช่วยจ่า รหัสผ่าน

#### ✔การใช้งานเครื่องคอมพิวเตอร์

- ต่องมีการไส่รหัสผ่านให้ถูกต่องก่อนใช้งานเครื่องคอมพิวเตอร์ - ให้มีการตั้งก้อกหน้าจนตรี่องคอมพิวเตอร์ หลังจากไม่ได้ไข่งานเกิน 30 นาพีและต้องไส่รหัสผ่านให้ถูก ต่อเรื่องสะมาหรอบเป็นหน้าจนไป - ปรับมากรที่ได้ตลังต่องถูกสืบสิทธิ์ หากมีการตรวจพบถือเป็นความผิดส่วนบุคคล

#### ิ ✔การใช้งานระบบจดหมายอิเล็กทรอนิกส์ e-Mail RMUTSB

- ระมัดระวังการใช้งาน และไม่เกิดสิทธิสว้างความรำคาญแก่ผู้อื่น หรือกระทำติดกฎหมาย ละเม็ดศิลธรรม และการแสวงหาผลประโยชน์ในเช็งธุรกิจ - ไม่ใช้ที่อยู่ =-Mail ของผู้อื่น เว้นแต่จะได้รับการยินยอมจากเจ้าของ
- ใช้ e-Mail RMUTSB เพื่อการทำงานของมหาวิทยาลัยเทคโนโลยีรายมงคลสุวรรณภูมิเท่านั้น ควรดรวจ สอบไวรัสก่อนเปิดอ่านเอกสารแนบทุกครั้ง

#### ✓ข้อแนะนำในการตั้งรหัสผ่าน

- ตั้งรพัสผ่านอย่างน้อย 8 ตัวอักษร มีการผสมกันระหว่างดัวอักษร ดัวเลข และสัญลักษณ์ - ไม่ใช่ชื่อ-สกุลของตนหรือคนใกล่ชื่ดหรือคำจากพจนานุกรม - หลึกเลียงการตั้งรหัสผ่านด้วยอักขระที่เรียงกันหรือกลุ่มดัวอักขระที่เหมือนกัน

#### ✔การใช้งานระบบอินเทอร์เน็ต

- ต้องมีการติดดั่งโปนเกรมป้องกันไวรัส - ไปเป็นครื้อข่ายอินเกอร์เน็ตเพื่อหาประโยชนในเชื่อธุรกิจ - ไปแยนเหรือต่อฮ่อมูลอื่นเป็นเพิ่ง ซึ่งเกี่ยวกับความมันคง ภาพที่มีลักษณะอันลามก และข้อมูลที่ทำให้ผู้ - อื่นเสียชี้อเลี้ยง - เนื้อไข่งานอินเพอร์เน็ตเสร็จ ให้ทำการปิดเว็บเบราเชอร์เพื่อป้องกันการเข้าใช้จากบคตดอื่น

#### ✔การใช้งานเครือข่ายสังคมออนไลน์ Social Network

- ครรแจ้งสำนักวิทบริการและเทคโนโลยีสารสนเทศ หากพบช่อความบน Social Network ที่อาจทำให้เกิด ความเลือนเสียชี้อเสียงของเหาวิทยาลัย - พระราชบัญญัติว่าด้ายการกระหาความผิดเกี้ยวกับคอมทิวเตอร์ มีผลยุกพันต่อการเผยแพร่ข้อมูลและ แสดงดาวมติสเห็นหมา Social Network - จึ้นห์มือสังคมอนโลนโปหนึ่งที่สาธารณะ ข้อความที่เผยแพร่สามารถเข้าถึงได้โดยสาธารณะ ไม่ใช่พันที่ ส่วนมูคคล ผู้เผยแพร่ต้องรับคิดขอบ ซึ่งอำนสิงคมและกฎหมาย - คริ่งที่ความเป็นส่วนตัวเพื่อปรับแต่งใหม่เหาะสม

ยกเลิก

ตกลง

ปิดหน้าต่าง ยะ

## application.rmutsb.ac.th บอกว่า

ท่านยืนยันว่ารับทราบแนวปฏิบัติการใช้ง่าน Internet ของมหาวิทยาลัย ใช่หรือหรือไม่

5

รหัสถกเบดเผย

~

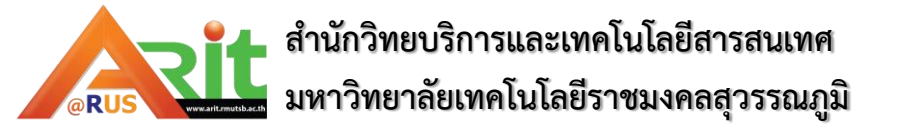

การรับรหัสผ่านใช้งานอินเทอร์เน็ต

จะพบ USERNAME และ PASSWORD สำหรับใช้งานอินเทอร์เน็ต

ก. สามารถเปลี่ยนรหัสผ่าน ได้ด้วยตนเอง โดยคลิกที่ลิงค์ตามรูป

| .: ข้อมูล                                                                                                    | งนักศึกษา :.                                                                                                    |
|----------------------------------------------------------------------------------------------------|----------------------------------------------------------------------------------------------------|
| รหัสนักศึกษา :                                                                                                    | 461201241008                                                                                                    |
| ชื่อ-สกุล :                                                                                                    | นางสาวธัญมน สุขเกษม                                                                                                    |
| Username :                                                                                                    | 461201241008                                                                                                    |
| Password :                                                                                                    | **รหัสผ่านที่ได้รับควรเก็บเป็นความลับ                                                                                                    |
| ปลี<br>http://chang                                                                                                    | ยนรหัสผ่าน<br>epass.rmutsb.ac.th/ ก.                                                                                                    |
| <ul><li>✔การใช้งานรหัสผ่าน</li></ul>                                                                                                    | <ul><li>✔ข้อแนะนำในการตั้งรหัสผ่าน</li></ul>                                                                                                    |
| <ul> <li>- เปลี่ยนรหัสผ่านชั่วคราวที่ได้รับทันที</li> <li>- ควรตั้งให้มีเทคนิคที่ง่ายต่อการจดจำ</li> <li>- เก็บรหัสผ่านไว้เป็นความลับ</li> <li>- เปลี่ยนรหัสผ่านทุก 3 เดือน และเปลี่ยนรหัสผ่านทันทีที่ทราบว่ารหั<br/>ถูกเปิดเผย</li> <li>- การเปลี่ยนรหัสผ่านต้องไม่ใช่รหัสผ่านที่เคยตั้งมาแล้ว</li> <li>- ไม่จดรหัสผ่านไว้ที่สถานที่ง่ายต่อการสังเกตเห็นของบุคคลอื่น แล<br/>ใม่กำหนดให้ระบบมีการบันทึกช่วยจำรหัสผ่าน</li> </ul> | <ul> <li>- ตั้งรหัสผ่านอย่างน้อย 8 ตัวอักษร มีการผสมกันระหว่างตัวอักษร<br/>ตัวเลข และสัญลักษณ์</li> <li>- ไม่ใช่ชื่อ-สกุลของตนหรือคนใกล้ชิดหรือศาจากพจนานุกรม<br/>(ส - หลีกเลียงการตั้งรหัสผ่านด้วยอักขระทีเรียงกันหรือกลุ่มตัวอักขระที่<br/>เหมือนกัน</li> </ul> |

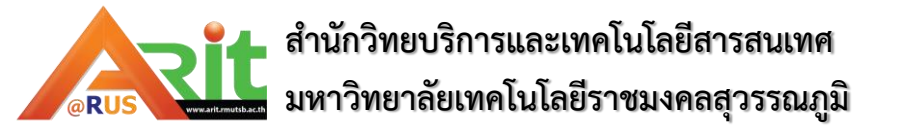

- การรับE-mail ของมหาวิทยาลัยฯ
- 6. คลิกเมนู "ขอใช้งานอีเมลมหาวิทยาลัย"
- 🕨 7. ระบบแสดงอีเมลของนักศึกษา
- ข. สามารถดาวน์โหลดคู่มือการใช้อีเมล

🕈 ขอใช้งานอีเมล และรหัส่ผ่านใช้งานอินเตอร์เน็ต 🛯 ขอรหัสผ่านอินเตอร์เน็ต 🛽 🕸 ขอใช้งานอีเมลมหาวิทยาลัย

## ย<mark>ืนดีต</mark>้อนรับนักศึกษา

- **ชื่อ-นามสกุล:** นางสาวธัญมน สุขเกษม
- รหัสนักศึกษา: 461201241008
  - คณะ: เทคโนโลยีการเกษตรและอุตสาหกรรมเกษตร
  - สาขา: เทคโนโลยีเครื่องจักรกลเกษตรและอาหาร-เทคโนโลยีเครื่องจักรกล เกษตร
  - **กลุ่มเรียน:** AGM46141N
  - ศูนย์พื้นที่: พระนครศรีอยุธยา หันตรา

# Google Apps For Education เครื่องมือใหม่ในการศึกษา ไทย

ตามปกติโดยทั่วไปหลายท่านคงจะรู้จักบริการ Google Apps สำหรับคนทั่วไปและสำหรับนักธุรกิจเท่านั้น ซึ่งบริการ Google Apps นี้เป็นที่นิยม มากในระดับองค์กร แต่ล่าสุด Google ประเทศไทย ได้เริ่มให้บริการ Google Apps สำหรับการศึกษาแล้ว

Google Apps For Education หรือ Google App สำหรับการศึกษา คือชุดของฟรีอีเมลล์จาก Google และเครื่องมือด่างๆ เป็นแบบระบบ เปิดในการทำงานร่วมกัน เปิดกว้างสำหรับคุณครู นักเรียนนักศึกษา ชั้นเรียน และสมาชิกในครอบครัวทั่วโลก ตัวอย่างเครื่องมือที่เป็นที่ นิยมใช้ที่ท่านรู้จักดี เช่น อีเมล (Gmail), เอกสาร (Docs), ปฏิทิน (Calendar) และ Groups เป็นต้น แต่เครื่องมือเหล่านี้จะใช้สำหรับในการเรียนการ ศึกษา

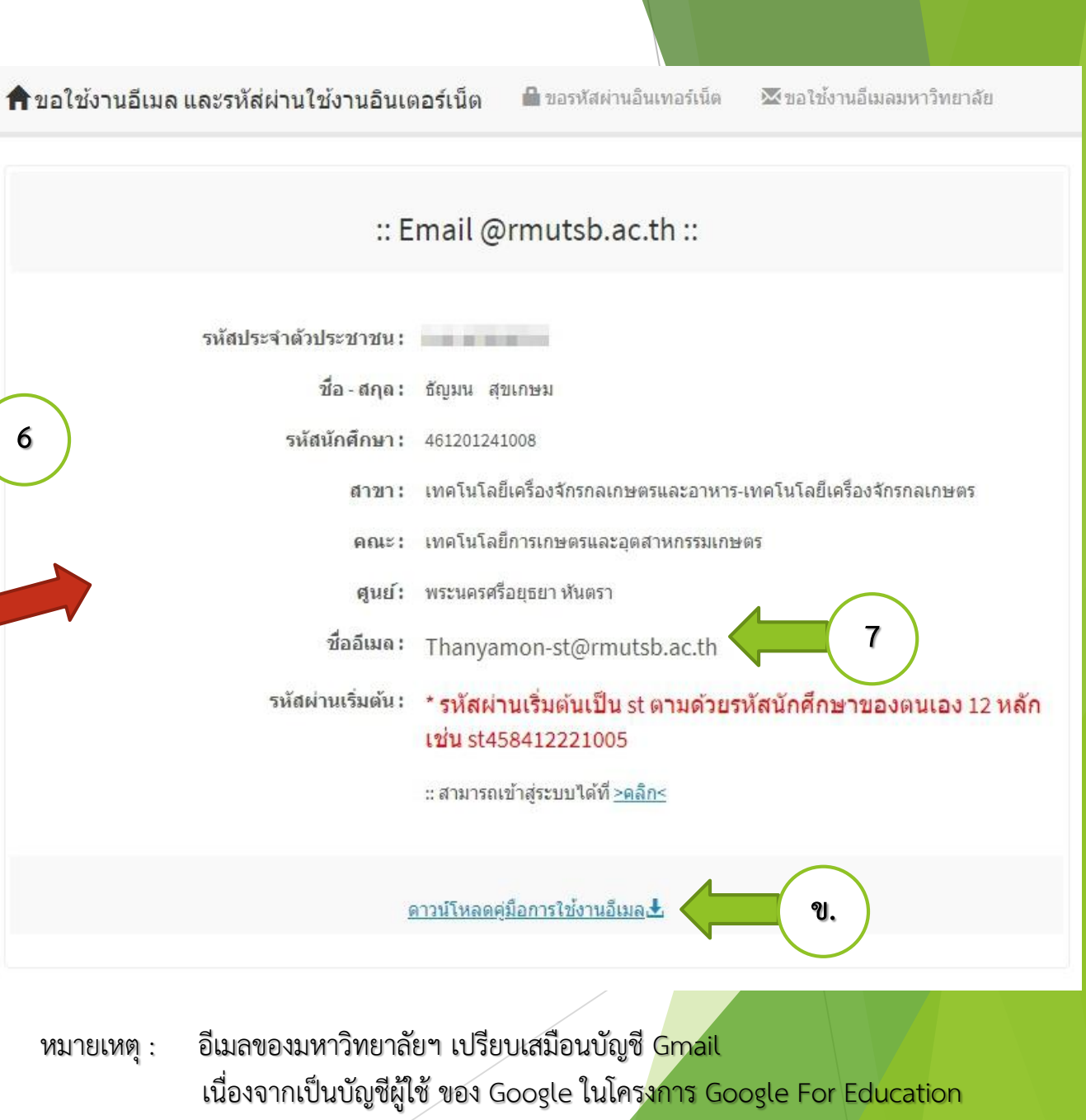